Aplikace VR-NOPF eCobra Token slouží k bezpečnému přihlašování do internetového bankovnictví a potvrzování Vašich internetových plateb a požadavků. Proces aktivace je rozdělen do tří částí, v první části budete ověřovat své kontaktní údaje, v druhé části žádat o vydání autorizačního tokenu a ve třetí si aktivujete aplikaci.

## 1. Ověření kontaktních údajů žadatele

Pro ověření Vašich kontaktních údajů postupujte následovně.

1. Přihlašte se do internetového bankovnictví

Pro přihlášení použijte stávající způsob přihlášení – Vaše aktuální uživatelské jméno a heslo

2. Vyberte volbu "Nastavení"

Dále pak volby

- a. "Bezpečnost"
- b. "Kontaktní údaje pro aktivaci eCobra Tokenu"
- 3. Zadejte své kontaktní údaje
  - a. Zadejte své telefonní číslo s předvolbou +420
  - b. Zadejte svou emailovou adresu
  - c. Klikněte na "Uložit"

| Volksbank Raiffeisen<br>Nordoberpfalz eG      | bank | 🚖 Portál 🏾 🏛 Interne  | tové bankovnictví 🌣 Nastavení |
|-----------------------------------------------|------|-----------------------|-------------------------------|
| Bezpečnost<br>Změna hesla                     |      | Kontaktní údaje pro a | ktivaci eCobra Tokenu         |
| Kontaktní údaje pro aktivaci<br>eCobra Tokenu |      | Telefonní číslo       | Teleformi Elsilo              |
| 🗾 Ostatní                                     | 3    | Emailová adresa       | Erronitovsk activetor         |
|                                               |      |                       | Ulinžit                       |

- 4. Po uložení obdržíte na Vámi uvedený telefon SMS s potvrzovacím kódem a na Email Vám přijde zpráva s odkazem pro potvrzení aktivačních údajů
  - a. Příklad SMS

b. Příklad Emailového odkazu

5. Klikněte na oranžový odkaz, který Vás vyzve k zadání kódu z SMS.

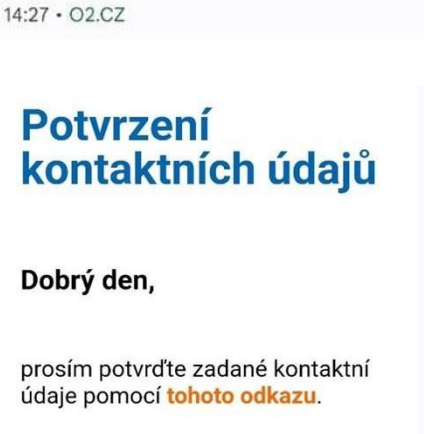

7

VR-NOPF: Kod pro potvrzeni kontaktnich udaju pro aktivaci

eCobra Tokenu:

S pozdravem,

**VR-NOPF** 

 Tímto došlo k ověření Vašich kontaktních údajů a můžeme přistoupit k žádosti o vydání autorizačního zařízení.

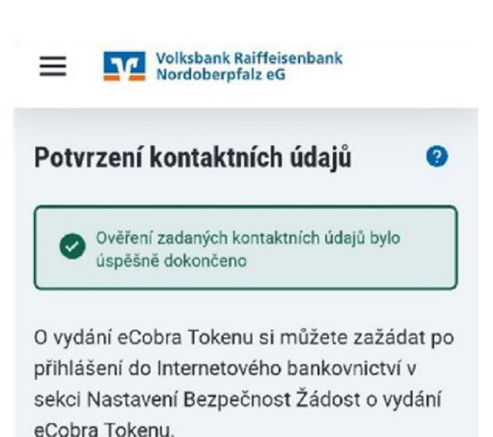

## 2. Žádost o vydání eCobra Tokenu v internetovém bankovnictví

Nyní můžete požádat o vydání eCobra Tokenu. Celý proces probíhá on-line.

- Po přihlášení do internetového bankovnictví – zvolte volbu:
  - Nastavení
  - Bezpečnost
  - Žádost o vydání eCobra Tokenu

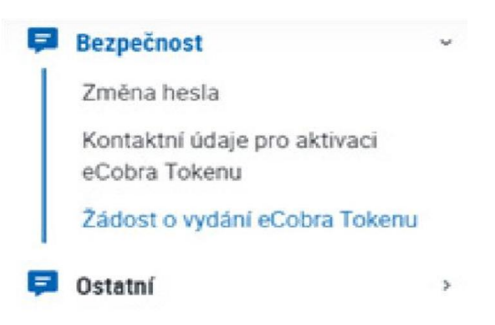

8. Pro možnost aktivace eCobra Tokenu je nutné potvrdit, že jste se seznámili s novými obchodními podmínkami a souhlasíte s nimi.

Pro potvrzení souhlasu zaklikněte všechny podmínky a klikněte na odeslat žádost.

Po odeslání žádosti Vám do Emailu

Jedná se o šifrované PDF, které

tohoto PDF souboru.

SMS.

přijde aktivační dokument a současně obdržíte SMS s kódem pro otevření

obsahuje aktivační QR kód a je možné ho otevřít pouze heslem z obdržené

| elefonni ĉislo                                                                                                    |                                                                |
|----------------------------------------------------------------------------------------------------|----------------------------------------------------------------|
| mailová adresa                                                                                                    |                                                                |
| otvrzují a prohlašují, že jsem se seznámil/-                                                                              | a s níže uvedenými podmínkami, a souhlasím s jejich zněním     |
| Všeobecné obchodní podmínky                                                                                               |                                                                |
| Zvláštní podmínky pro poskytování služeb.                                                                                 | internetového benkovnictví                                     |
| Zuláštní podmínky pro vedení úštů a platež                                                                                | bní styk                                                       |
|                                                                                                    | slot Júdost                                                    |
| Aktivační údaje k<br>eCobra Tokenu                                                                                        | slat Hidon                                                     |
| Aktivační údaje k<br>eCobra Tokenu<br>Dobrý den,                                                                          | skæ žádost                                                     |
| Aktivační údaje k<br>eCobra Tokenu<br>Dobrý den,<br>v přiloženém PDF dokumentu Vám<br>zasiláme údaje pro aktivaci mobilní | vR-NOPF: eCobra Token -<br>Heslo pro otevreni PDF<br>dokumentu |

Platnost tohoto aktivačního kódu je 24 hodin. Pokud nestihnete aplikaci aktivovat, je nutné proces žádosti opakovat.

- 10. Po správném zadání kódu z SMS se otevře soubor, kde je uvedeno uživatelské jméno a kód pro aktivaci aplikace eCobra Tokenu.
  - a) QR kód je možné přímo scanovat aplikací eCobra Token
  - b) Kód pro aktivaci slouží k ručnímu zadání

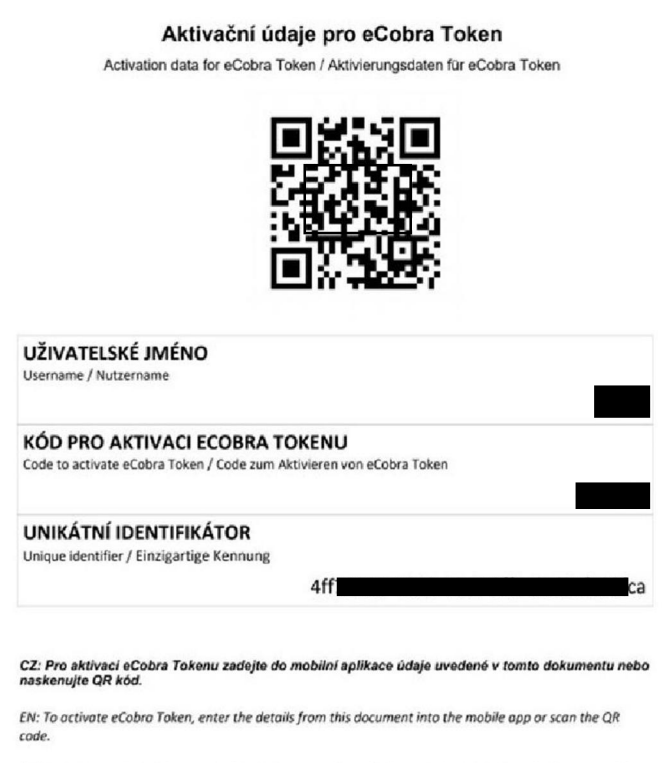

DE: Zu aktivieren eCobra Token, geben Sie die Daten aus diesem Dokument in die mobile App ein oder scannen Sie den OR-Code.

## 3. Aktivace aplikace v mobilním telefonu

Nyní si můžete stáhnout aplikaci VR-NOPF eCobra Token z Obchodu Play pro Google Android, nebo z App Store pro iOS od Apple.

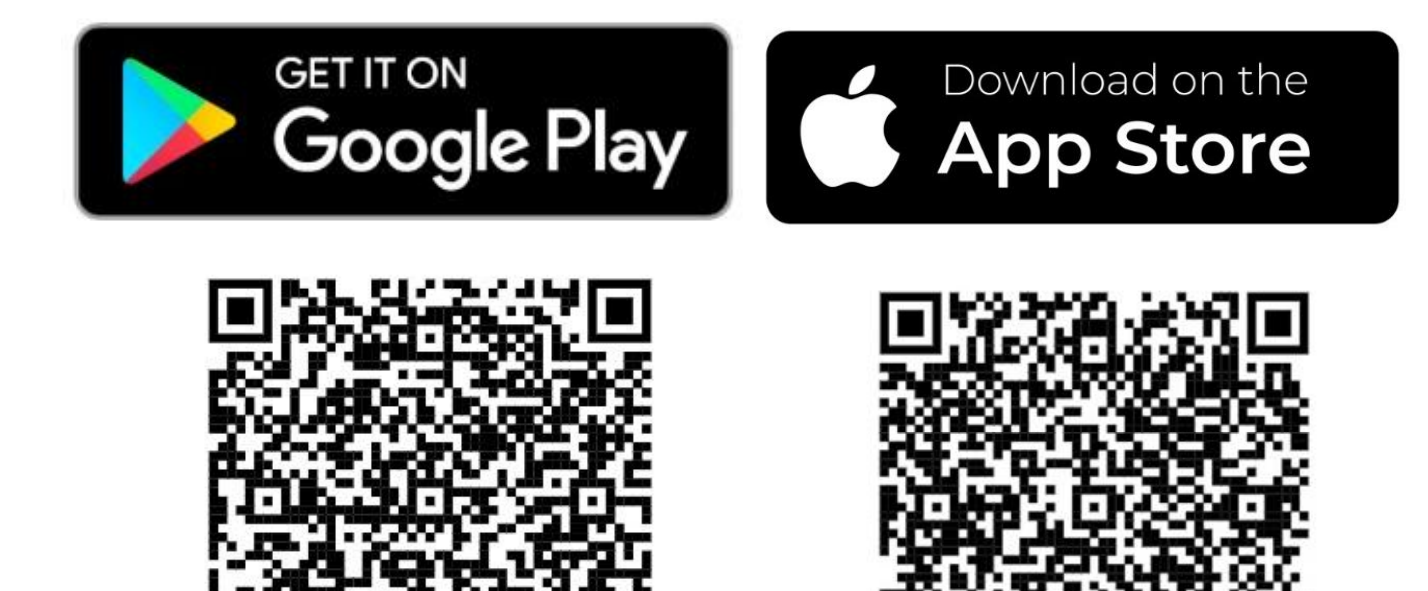

Po instalaci otevřete aplikaci na svém mobilním telefonu a klikněte na aktivovat.

Aktivaci proveďte buď ručně nebo přes QR (obě informace jsou obsažené v obdrženém PDF).

Pro aktivaci přes QR kód doporučujeme použít pro zobrazení kódu počítač, případně si PDF vytisknout.

Pokud nemáte k dispozici počítač nebo jiné zařízení, ze kterého můžete Scanovat QR – použijte volbu Zadat kód ručně.

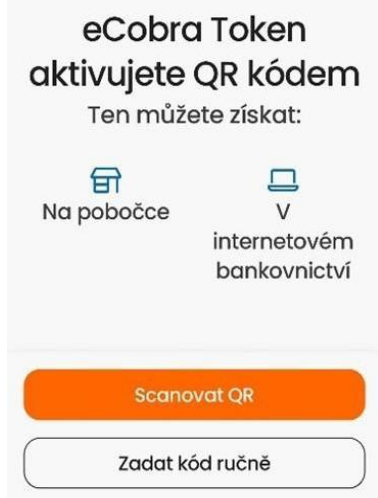

V dalším kroku si zvolte bezpečný 6místný PIN, který bude sloužit k přihlašování do aplikace a potvrzování transakcí.

Následně ho ještě jednou potvrďte.

Pokud Váš telefon podporuje biometrické ověření – je možné ho povolit (FaceID, otisk prstu atd.). Následně bude aplikace pro potvrzování primárně využívat biometrii.

V případě dotazů se obraťte na svého bankovního poradce nebo naši kontaktní linku.

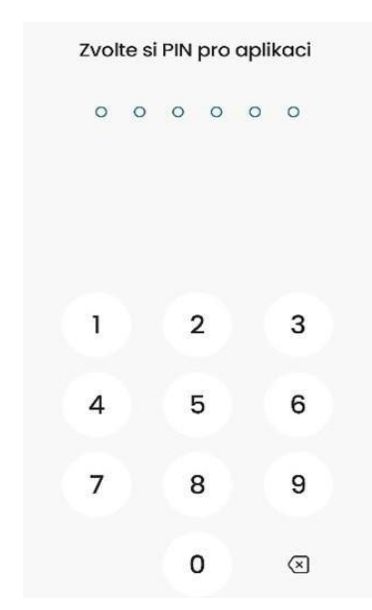

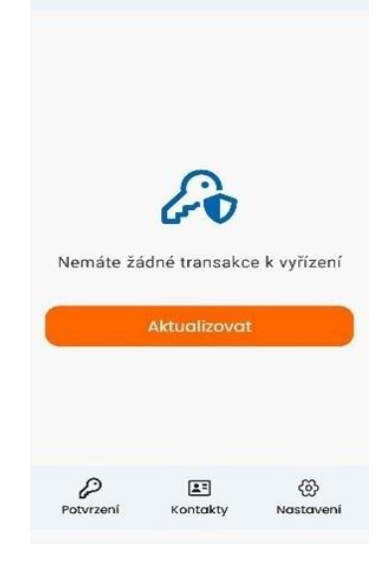

12 念話』 語』 78% 6

Ð

15:00 🖻 😭

Volksbank Raiffeisenbank Nordoberpfalz eG

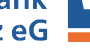